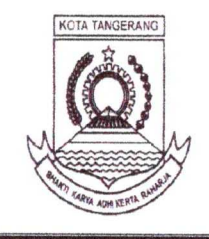

### PEMERINTAH KOTA TANGERANG DINAS KESEHATAN UPT RUMAH SAKIT UMUM DAERAH KOTA TANGERANG

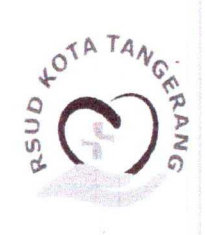

JI. Pulau Putri Raya Perumahan Modernland, Kelurahan Kelapa Indah Kecamatan Tangerang Telp: 021 2972 0201, 021 2972 0202

Tangerang, 28 Juli 2023

Nomor Lampiran Perihal

: -

: 005/220 - Prclit/2023

: Sosialisasi Aplikasi Booking-Cek in

Kepada Yth : 1.Kepala Sub bagian Umum 2.Kepala Instalasi Rawat Jalan

3.Kepala Instalasi Rekam Medis

- 4.Kepala Humas
- 5. Ketua Komite PKRS

di-

Tempat

#### Assalamualaikum Warrahmatullahi Wabarakatuh

Dalam rangka meningkatkan kemandirian pasien melakukan pendaftaran melalui Anjungan Pendaftaran Mandiri (APM) maka bersama ini kami mengundang saudara/i untuk mengikuti sosialisasi aplikasi "update booking dan check in" yang akan diselenggarakan pada :

| Hari/Tanggal | : Senin /31 Juli 2023             |
|--------------|-----------------------------------|
| Jam          | : 13.00 WIB s/d selesai           |
| Tempat       | : Bagian Pendaftaran It1 dan It 4 |
|              | RSUD Kota Tangerang               |

Atas perhatian dan kerjasamanya diucapkan terima kasih.

Wassalamualaikum Warrahmatullahi Wabarakatuh

KEPALA BIDANG PERENCANAN, PENELITIAN DAN PENGEMBANGAN

dr.Rima Fatimah, M.Kes NIP 19790217200508012010

7/11/2024

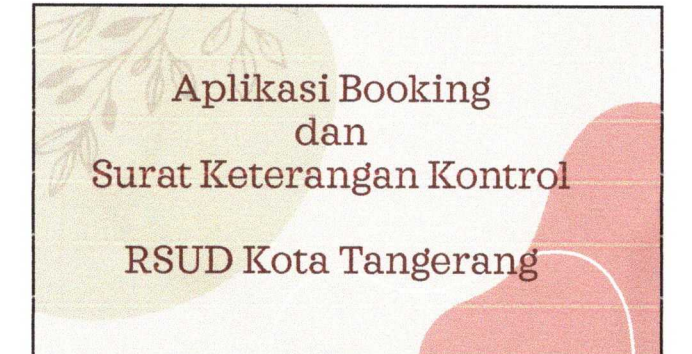

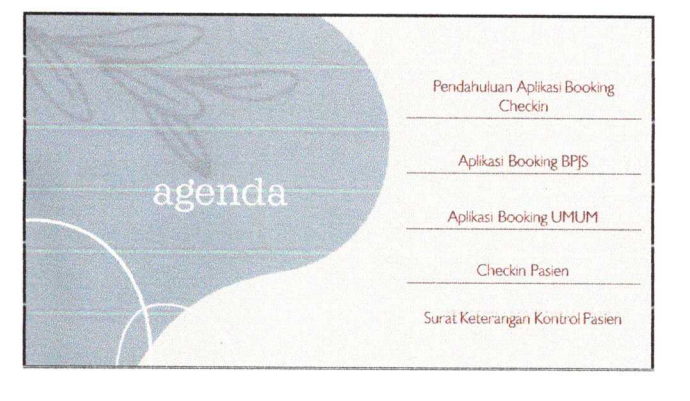

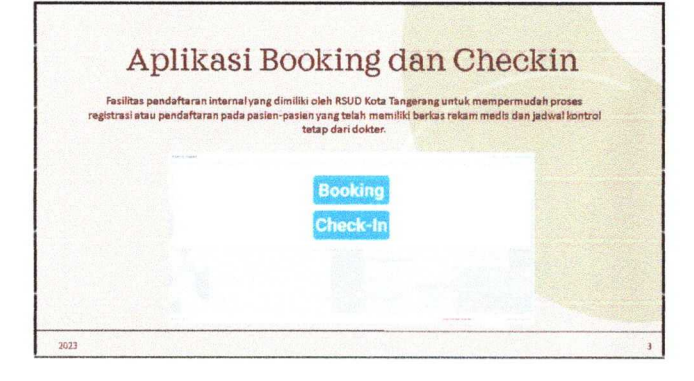

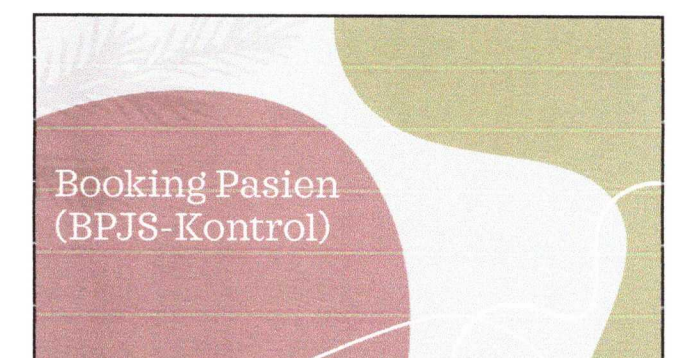

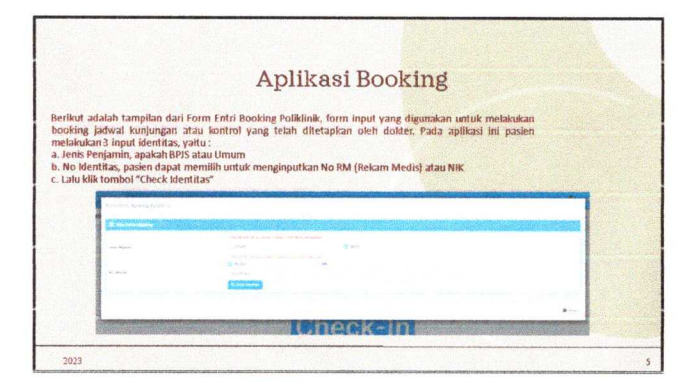

.

| Aplikas                                                                                                    | 1 BOOKING                                                                                                    |
|----------------------------------------------------------------------------------------------------|----------------------------------------------------------------------------------------------------|
| Setelah paslen selesai melakukan penginputan identita<br>maka paslen diarahlan untuk mengkilik tombol "Proses<br>Sistem akan melakukan verfikasi data pasien, apabila dat<br>sudah sesuai aplikasi akan menampilkan No BPS pasien. |                                                                                                    |
|                                                                                                    | Setelah aplilasi selesai menyenfilasi data pasien m<br>aplilasi akan menampilian list jadwal kontrol pasien ya<br>telah di tetapkan oleh dokter. Pada jadwal tersebut pes<br>akan diarahian untuk memilih jadwal kontrol yang ak<br>menjadi kunjurgan pasian. |

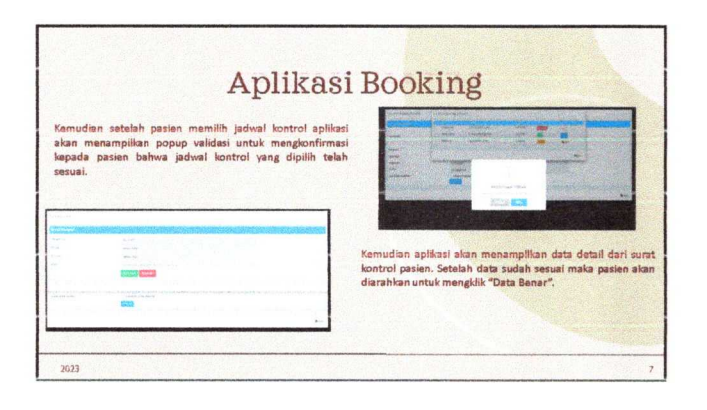

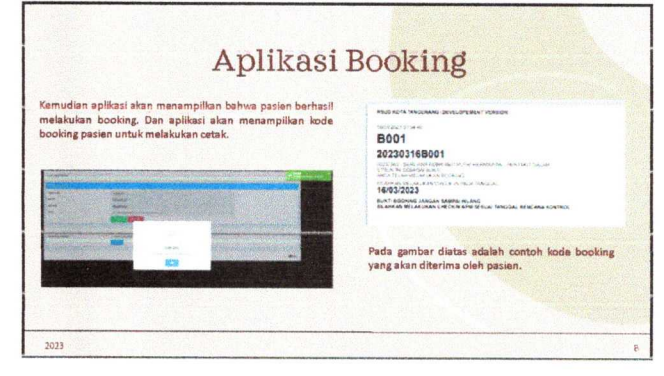

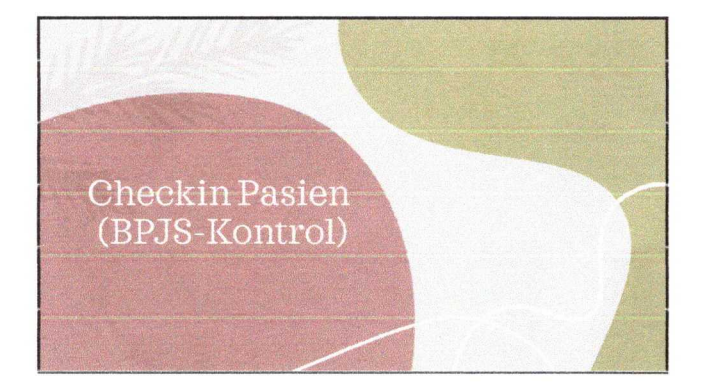

|                                                                                  | Aplikasi Checkin                                                                                                    |
|----------------------------------------------------------------------------------|----------------------------------------------------------------------------------------------------|
| plikasi ch<br>unjungan l<br>erikut ada<br>ang telah r<br>emudian s<br>elah ditem | eckin adalah aplikasi yang digunakan pasian setelah selarai melakukan booking jadwal kontrol atau<br>parikutnya dengan katentuan bahwa pasian talah mendapatkan kode booking untuk melakukan checkin.<br>Ina tampilan listehcin pasian. Pada form input ini pasian akan diminta untuk menginputkan kode booking<br>nereka miliki.<br>etalah menginputkan kode booking pasian akan diminta untuk menginputkan kode booking<br>ukan aplikasi akan menampilikan detail booking pasian seperti pada gambar dibawat hini. |
|                                                                                  | n an an an an an an an an an an an an an                                                                                                    |
|                                                                                  |                                                                                                    |

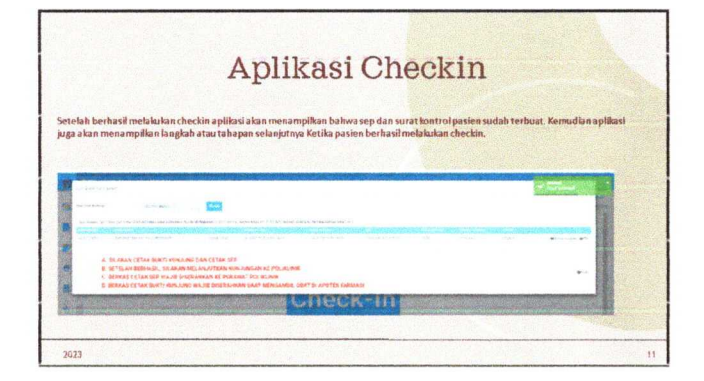

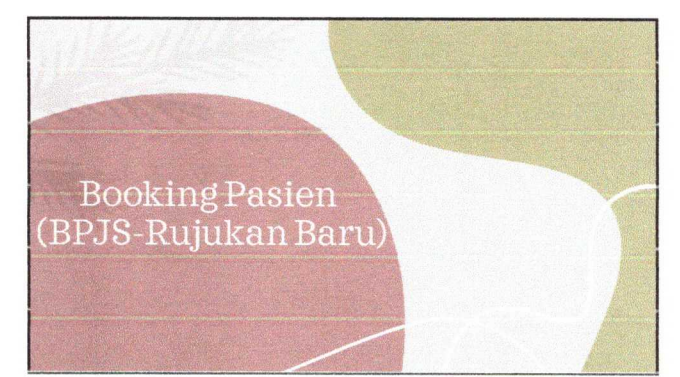

|                                                                                                    | Aplikasi Booking                                                                                                    |                               |
|----------------------------------------------------------------------------------------------------|----------------------------------------------------------------------------------------------------|-------------------------------|
| t adalah tampilan dar                                                                                                    | ri Form Entri Booking Poliklinik, form input yang <mark>digunakan untuk melakukar</mark>                                                                                                    | 1.1.1                         |
| ig jadwal kunjungan<br>ukan3 input identitas,                                                                                                    | atau kontrol yang telah ditetapkan oleh dokter. Pada aplikasi ini pasier<br>yaitu:                                                                                                    |                               |
| s Penjamin, apakah BP<br>identitas, pasien dapat                                                                                                    | 95 atau Umum<br>I memilih untuk menginputkan No RM (Rekam Medis) <mark>atau NiK</mark>                                                                                                    |                               |
| gai anii sesual KTP                                                                                                    |                                                                                                    | -                             |
| A state of the second second |                                                                                                    | 1000                          |
| Subplication and State                                                                                                    |                                                                                                    | ACCORDING TO A DESCRIPTION OF |
| CONTRACTOR                                                                                                    |                                                                                                    |                               |
| an harr                                                                                                    | To an an an an an an an an an an an an an                                                                                                    |                               |
| an kara<br>19 mai                                                                                                    | <ul> <li>A contract, and provide a contraction</li> <li>A contract, and provide a contraction</li> <li>A contract, and provide a contraction of a contraction of a c</li></ul> |                               |
| an Auro                                                                                                    | n nama Alguna tantan<br>Angelan angelan angelan<br>Banan<br>Banan<br>Banan<br>Banan<br>Banan                                                                                                    |                               |

•

|                                                                                                    | Sector and the sector and the sector |
|----------------------------------------------------------------------------------------------------|----------------------------------------------------------------------------------------------------|
| etelah parien selesal melakukan penginputan ident<br>nata pasien diarahkan untuk mengkiki tombol "Check Da<br>tatam alan melakukan verifikas data pasien, pagia<br>udah sesuai aplikasi akan menampikan No BPIS pasien. | tas,<br>fati                                                                                                    |
|                                                                                                    | Kemudian aplikasi akan menampilkan form input d<br>booking, dimana pasien akan diarahkan untuk menginput<br>data tanggal booking, kinik dan dokter. Kemudian pas                                                                                                    |

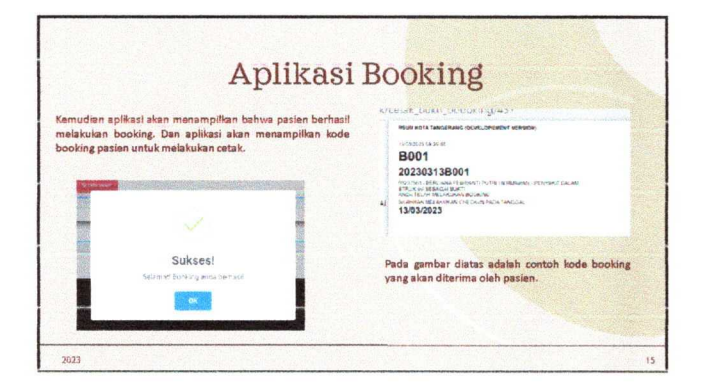

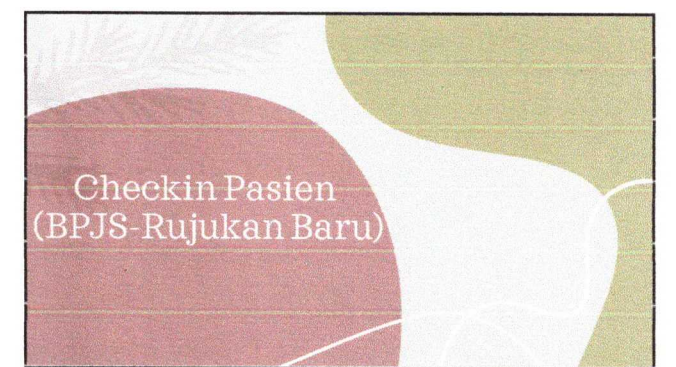

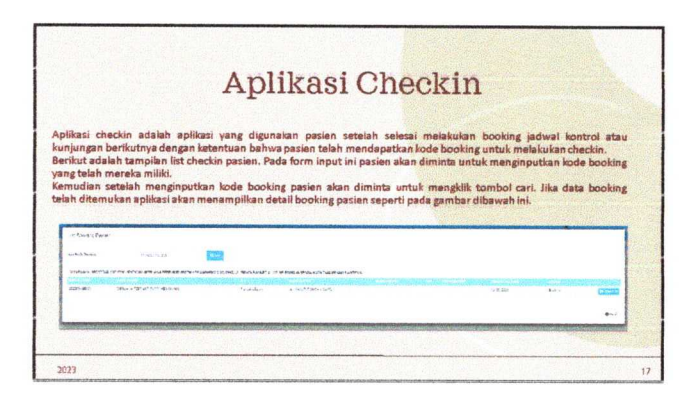

| an bernasii melakukan c<br>ung melakukan penceta         | neckin apikasi akan menampikan bahwa sep dan surat kontrol p<br>kan bukti kujung dan SEP.                                                                                                    | asien sudah terbuat. Pasien bisa                                                                                |
|----------------------------------------------------------|----------------------------------------------------------------------------------------------------|----------------------------------------------------------------------------------------------------|
|                                                          |                                                                                                    |                                                                                                    |
| a second and                                             |                                                                                                    |                                                                                                    |
|                                                          |                                                                                                    | Contraction of the second second second second second second second second second second second second second s |
| A SUMAN CETTER IN A<br>IN SECTION OF A SUMAN CETTER IN A | TT KONDANG DIA (27744 389)<br>BILAMAN MILAN JUTNAN KUBUMBAN KI POLING NIS                                                                                                    |                                                                                                    |
| C HERRAY OF THE SER-<br>C REPORTS OF THE BUILT           | ar die orenaan kaue en bestaar 'n volgelikere<br>'n elikaning kaue brezennon oant tetroakere, kinat is apotter taanker                                                                                                    |                                                                                                    |
|                                                          | Approximation of the second second | of the second second second second second second second second second second second second second second second |

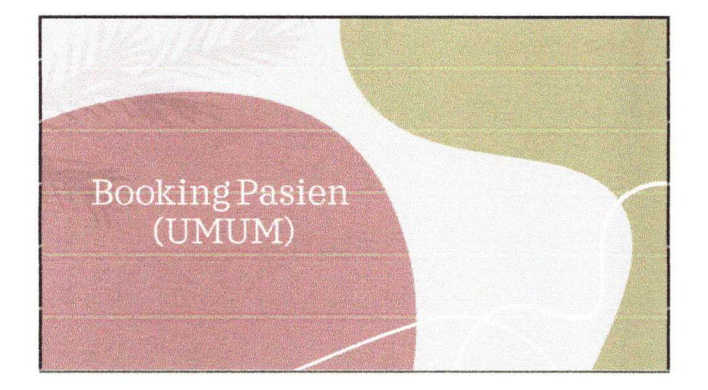

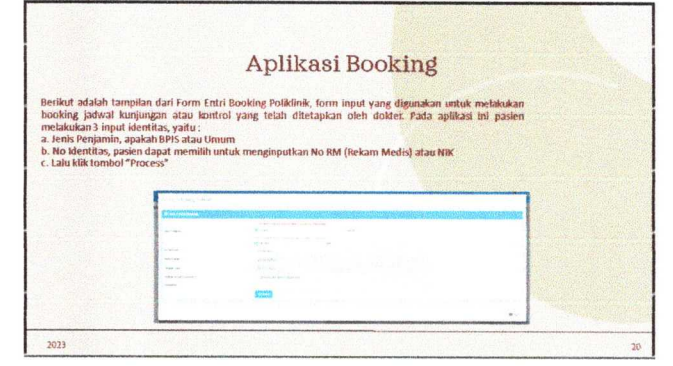

7/11/2024

| Aplika                                                                                                    | si Booking                                                                                                    |
|----------------------------------------------------------------------------------------------------|----------------------------------------------------------------------------------------------------|
| Kemudian pasien akan diarahkan untuk melakukan<br>pengipupatan yaitu<br>a. Tanggal booking (Tanggal Kunjungan)<br>b. Polikinin tujuan<br>c. Dokter Tujuan<br>Kemudian setelah selesai pasien mengklik tombol "Simpan"                                                                                                    | 3 The second second sec |
|                                                                                                    | Aplikasi akan memberikan notifikasi pasien berhasil booking<br>dan mendapatkan kode booking untuk melakukan checkin.                                                                                                    |
| constraints and a state of the descent diagram is given by the state of the distribution of the distribution of the distrib |                                                                                                    |

.

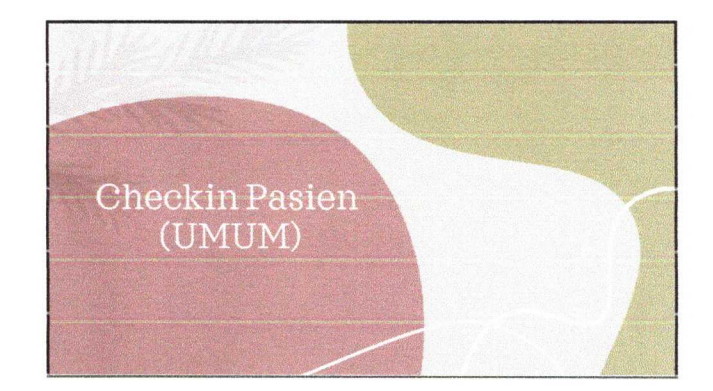

| Apl                                                                                                    | ikasi Checkin                                                                                                    |
|----------------------------------------------------------------------------------------------------|----------------------------------------------------------------------------------------------------|
| Pada saat checkin pasien akan di arahkan untuk mer<br>kode booking yang telah didapatkan pada prose<br>sebelumnya.<br>Setelah menginputkan kode booking pasien akan<br>untuk mengkik tombol "Cari" dan aplikasi akan me<br>list booking pasien. | ginputtan<br>s booking<br>diarahlan<br>nampikan                                                                                                    |
|                                                                                                    | Setelah berhasil melakukan checkin aplikasi ala<br>mengaluarkan pop up validasi bahwa paslen berha<br>mendaftar dan dapat melakukan cetak bukit kunjunga<br>pangihasi juga akan menampikan ketentuan setela<br>paslen berhasil melakukan checkin |

| Aplikasi Checkin                                                                                                    |                                                                                                    |
|----------------------------------------------------------------------------------------------------|----------------------------------------------------------------------------------------------------|
| Jika tarjadi kesalahan dalam proses checkin aplikasi akan menampilisan validasi b<br>mengambil/mencetak nomer antrian untuk melakukan registrasi atau pendaftaran k                                                                                                    | ahwa pasien diarahkan untu<br>embali di Loket Pendaftaran                                                                                                    |
|                                                                                                    |                                                                                                    |
| A Standardsen<br>Manaren (* 1997) (* 1997)<br>Anderen (* 1997)<br>Anderen (* 1997) |                                                                                                    |
|                                                                                                    | ana ana ana amin'ny faritr'o ana amin'ny faritr'o ana amin'ny faritr'o ana amin'ny faritr'o ana amin'ny faritr'<br>Ny faritr'o ana amin'ny faritr'o ana amin'ny faritr'o ana amin'ny faritr'o ana amin'ny faritr'o ana amin'ny fari |

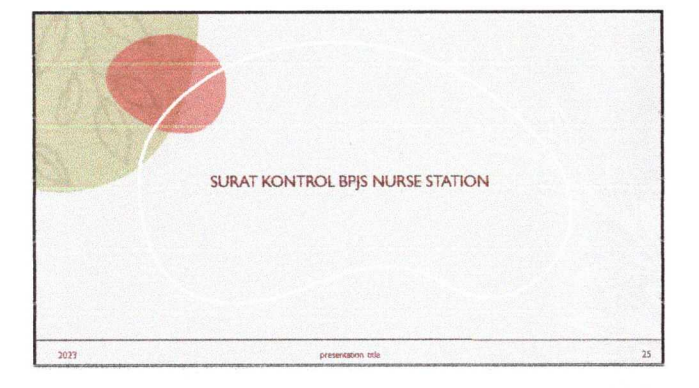

2

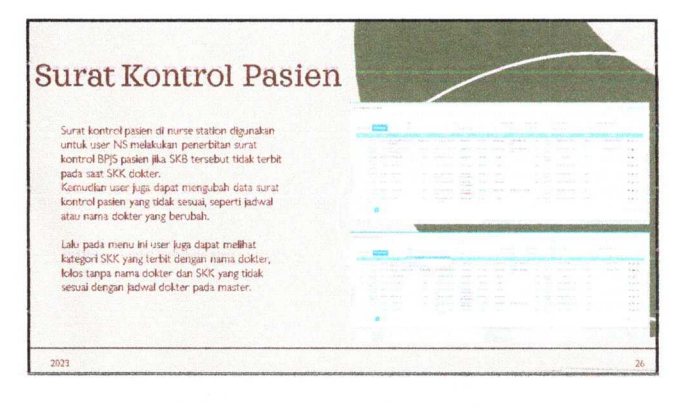

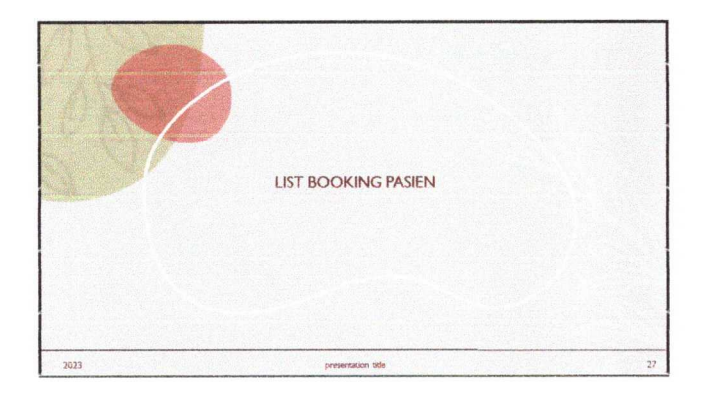

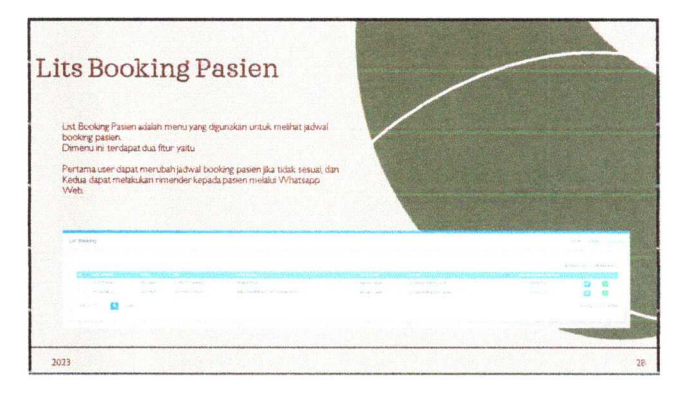

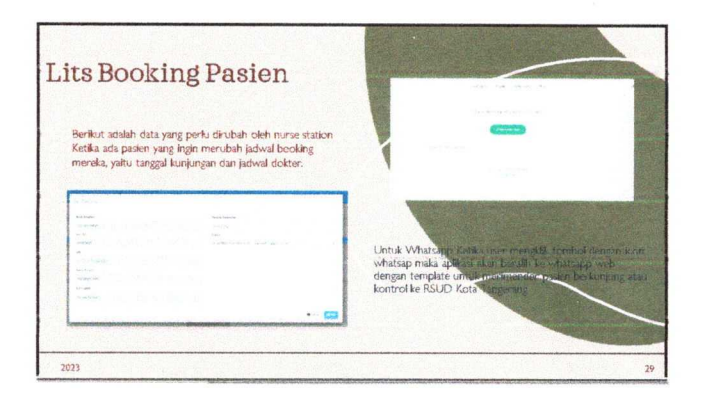

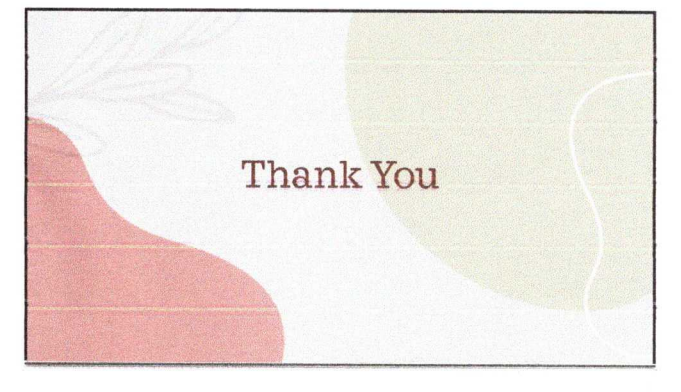

ROTA TANGERANG

## PEMERINTAH KOTA TANGERANG DINAS KESEHATAN UPT RUMAH SAKIT UMUM DAERAH KOTA TANGERANG

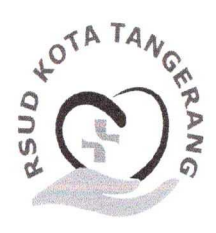

Jl. Pulau Putri Raya Perumahan Modernland, Kelurahan Kelapa Indah Kecamatan Tangerang Telp: 021 2972 0201, 021 2972 0202

# DAFTAR HADIR

Acara

a : Sosialisas Aputrus Booking - Check In

Hari/Tanggal : Senin, 31 Juli 2023

Waktu

J : Jam 13:00 s.d Selesai

Tempat : Lobby Pendaftaran

| NO         | NAMA                | INSTALASI    | TANDA TANGAN |
|------------|---------------------|--------------|--------------|
| 1          | Gutabala            | Rendattan    | 1            |
| 2          | Righa Dauz rah      | Perdingf     | 2 2          |
| 3          | Sri Handayani       | Securan      | 3            |
| $\bigcirc$ | Amanda putri        | Secway       | 4Afr         |
| 5          | M. Pupji            | DANRY        | 5            |
| 6          | Achmad priama       | Satpam       | , 6£         |
| 7          | dr. Puza RP         | OV/PURS      | 7lig         |
| 8          | CATUPRA             | SECULITY SUP | 8            |
| 9          | Haron               | Ragal        | 9            |
| 10         | Durvita             |              | 10           |
| 11         | Aurseha             | - u-         | 11           |
| 12         | Bupi Alfarddi       | IT           | 12           |
| 13         | M- Wahyudin         | IT           | 13           |
| 14         | A. Charis Elyasa H. | L            | 14           |
| 15         | Rizky Egg Juliyuan  |              | 15           |
| 16         | JANUAR FAOL         | SECURITY     | 16           |
|            | Sup H.              | run          | 17           |
| 18         | Suguran             | (ETU Mty     | 18           |
| 19         | Maymupin            | 17           | 19           |
| 20         | Rus A.S             | 17           | e 20 to      |
| 21         | Cuiu faradis        | Litbung      | 21           |
| 22         | l                   | ,            | / 22         |
| 23         |                     |              | 23           |
| 24         |                     |              | 24           |
| 25         |                     |              | 25           |

Mengetahui, Kepala Bidang Perencanaan & Litbang

dr. Rima Fatimah, Mkes NIP. 19790217200812010

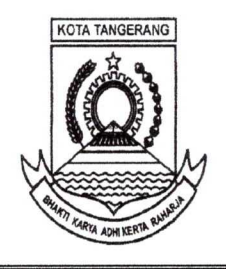

## PEMERINTAH KOTA TANGERANG DINAS KESEHATAN UPT RUMAH SAKIT UMUM DAERAH KOTA TANGERANG

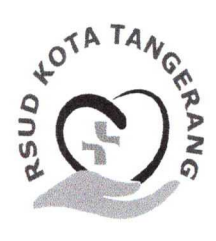

JI. Pulau Putri Raya Perumahan Modernland, Kelurahan Kelapa Indah Kecamatan Tangerang Telp: 021 2972 0201, 021 2972 0202

### NOTULEN

- Kegiatan : Sosialisasi Aplikasi Booking & Check In
- Hari/Tanggal : Senin, 31 Juli 2023
- Jam : 13:00 s.d selesai
- Tempat : Lobby Pendaftaran Lt. 1
- Acara : 1. Pembukaan
  - 2. Tutorial penggunaan dari Tim IT
  - 3. Ujicoba oleh teman-teman pendaftaran
  - 4. Penutup

Pimpinan Rapat : Kepala Seksi Litbang

Pembicara : IT

Pencatat/Notulis : Staf Seksi Litbang

Peserta Rapat terdiri dari :

- 1. Kepala Humas
- 2. Petugas pendaftaran
- 3. Petugas Security
- 4. Komite PKRS
- 5. IT

#### Pembahasan :

- 1. Paparan mengenai sistem booking dan check in dari Tim IT
- 2. Tutorial penggunaan aplikasi booking dan check in
  - a. Untuk Booking Pasien BPJS (Kontrol dan Rujukan Baru)
    - 1. Arahkan pasien ke mesin APM  $\rightarrow$  Pilih menu Booking

|              | da na kalanang mangana ta matagang ana ana ang |                           |                            |
|--------------|------------------------------------------------|---------------------------|----------------------------|
|              | Booking                                        |                           |                            |
|              | Check-In                                       |                           |                            |
|              |                                                |                           |                            |
| August and a |                                                | Annal Principae: Anna der | 8.2.14. (2214) per 2.81.41 |

 Berikut adalah tampilan dari Form Entri Booking Poliklinik, form input yang digunakan untuk melakukan booking jadwal kunjungan atau kontrol yang telah ditetapkan oleh dokter. Pada halaman ini pasien melakukan 3 input identitas, yaitu :

- Jenis Penjamin, apakah BPJS atau Umum
- No Identitas, pasien dapat memilih untuk menginputkan No RM (Rekam Medis) atau NIK
- Lalu klik tombol "Check Identitas"

| g Data Plasien Booking                                    |                                         |                                                    |         |   |   |       |
|-----------------------------------------------------------|-----------------------------------------|----------------------------------------------------|---------|---|---|-------|
| nis Pejansia                                              | 1) Rin terlebih dehulu pliman d<br>Umum | l baixan ini sebelum melunjutkan<br>BPJS Kesehatan | Lainnya | 1 | 2 | 3     |
|                                                           | n) Pilin teracin daharu pilihan o       | e bawah nu, setue, ngut identifias<br>NIK          |         | 4 | 5 | 6     |
| o identičas                                               |                                         |                                                    |         | 7 | 8 | 9     |
| /ARNING!<br>ayar Sangat Sensitif<br>astikan Hanya Jari Te | luniuk Yang Menyentuh Lava              |                                                    |         | 0 |   | Hapus |

 Kemudian setelah pasien memilih jadwal kontrol aplikasi akan menampilkan popup validasi untuk mengkonfirmasi kepada pasien bahwa jadwal kontrol yang dipilih telah sesuai.

| Form Entri Booking Poliklinik | List Surat Keterangan Kontrol            |                     |                               |             |         |       |
|-------------------------------|------------------------------------------|---------------------|-------------------------------|-------------|---------|-------|
| E Distant Boom                | 1 Penjaki Davrs at                       | nik Manyakano Sp.PD | \$4/15/2023                   |             |         |       |
| Jacia Prijanin                | 2 Sergehi Delant de<br>3 Breski Minut de | INAN PERSONAL SEPO  | 10-04/2023                    | 53 <b>8</b> | ) Cerab |       |
| No talenthas<br>Naires Paules |                                          |                     |                               |             | Dista   |       |
| Tergol Later                  | 21/02/1997                               |                     |                               |             |         |       |
| Apolati Passe Distilluri      | 0001802097514.<br>Centurg jika jussien   |                     | ?                             |             |         |       |
|                               |                                          | Konfi               | masi Pilhan                   | (CONTRACT)  |         |       |
|                               |                                          | Apskah anda yar     | n memilin Sufat Kontrol ini ? |             |         | Brake |
|                               |                                          |                     |                               |             |         |       |
|                               |                                          |                     |                               |             |         |       |

4. Kemudian aplikasi akan menampilkan data detail dari surat kontrol pasien. Setelah data sudah sesuai maka pasien akan diarahkan untuk mengklik "Data Benar".

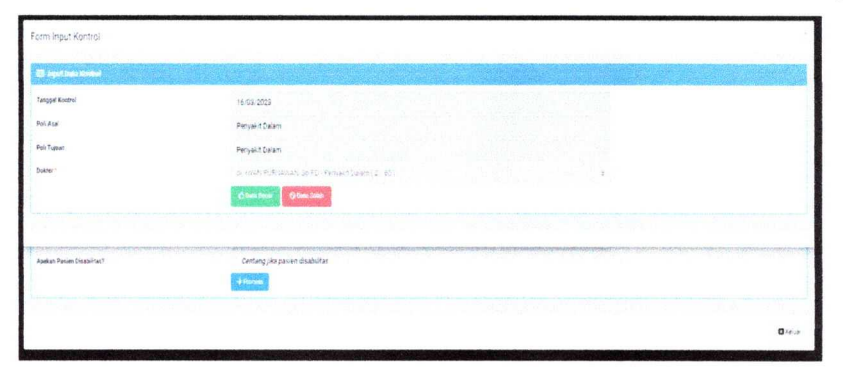

5. Kemudian aplikasi akan menampilkan bahwa pasien berhasil melakukan booking. Dan aplikasi akan mencetak kode booking secara otomatis.

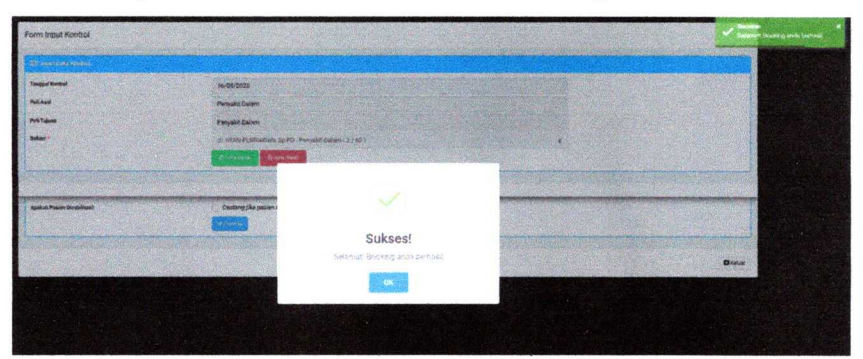

#### b. Check In Pasien BPJS

1. Pilih menu Check In

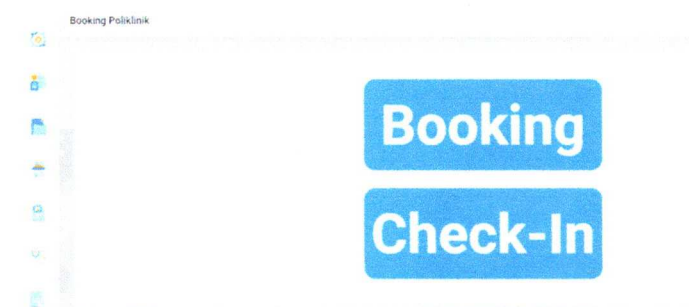

2. Pada form input ini pasien akan diminta untuk menginputkan kode booking yang telah mereka miliki, Kemudian setelah menginputkan kode booking pasien akan diminta untuk mengklik tombol cari. Jika data booking telah ditemukan aplikasi akan menampilkan detail booking pasien seperti pada gambar dibawah ini.

| List Booking Pas    | sten                                                  |                                     |                                             |            |         |          |
|---------------------|-------------------------------------------------------|-------------------------------------|---------------------------------------------|------------|---------|----------|
| Mpat Kode Sovking   | 202203148001                                          | Q.cael                              |                                             |            |         |          |
| Data Pasien : 00237 | 563:06/1056102970002/BERLIANA FEBRIANTI PUTRI HERMANI | AN 21/02/1997/JL. SISWA RAYA RT 01. | 07 BELENDAND BENEJA KOTA TANGERANG BANTEN O |            |         |          |
| 202707168001        | BERLIANA FEBRIANTI FUTRI HERMANAN                     | Fergantalan                         | er ihan Pushawan 19 PO                      | 46.97.2253 | Booking | (100030) |
|                     |                                                       |                                     |                                             |            |         | Oters    |
|                     |                                                       |                                     | -                                           |            |         |          |
| 1                   |                                                       |                                     | Check-In                                    |            |         |          |
|                     |                                                       |                                     | Chicon in                                   |            |         |          |
|                     |                                                       |                                     |                                             |            |         |          |

3. Setelah berhasil melakukan check in aplikasi akan menampilkan bahwa SEP dan bukti kunjung pasien sudah terbuat dan mencetak otomatis SEP serta bukti kunjung.

#### c. Booking Pasien Umum

1. Arahkan pasien ke mesin APM → Pilih menu Booking

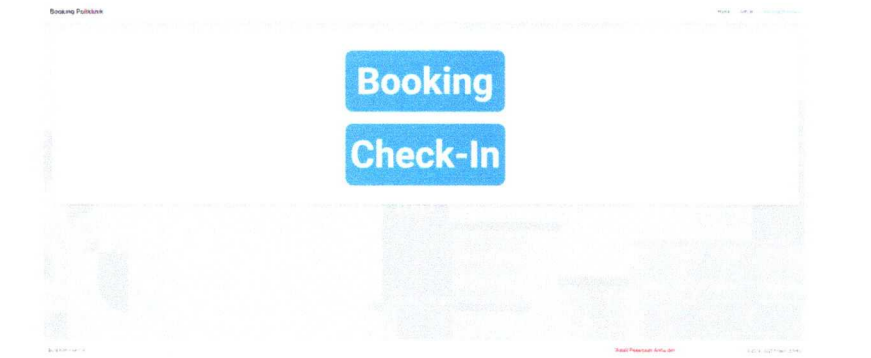

- 2. Berikut adalah tampilan dari Form Entri Booking Poliklinik, form input yang digunakan untuk melakukan booking jadwal kunjungan atau kontrol yang telah ditetapkan oleh dokter. Pada halaman ini pasien melakukan 3 input identitas, yaitu :
  - Jenis Penjamin → Pilih Umum
  - No Identitas, pasien dapat memilih untuk menginputkan No RM (Rekam Medis) atau NIK
  - Lalu klik tombol "Proses"

- 3. Kemudian pasien akan diarahkan untuk melakukan 3 penginputan, yaitu
  - Tanggal booking (Tanggal Kunjungan)
  - Poliklinik tujuan
  - Dokter Tujuan
  - Kemudian setelah selesai pasien mengklik tombol "Simpan

| B, Ingest Data Brooking   |                                                     |   |  |
|---------------------------|-----------------------------------------------------|---|--|
| anggal Booking            | 16/05/2023                                          |   |  |
| inde 1                    | Penyakit Dalam                                      |   |  |
| okter -                   | dr. AHMAD SOFIAN, Sp.PD - Penyakit Dalam ( 0 / 60 ) | 2 |  |
| çakah Pasies Disabilitas? | Centarg jika pissian disabitas                      |   |  |
| ambalan                   | - Process                                           | • |  |

4. Aplikasi akan memberikan notifikasi pasien berhasil booking dan mendapatkan kode booking untuk melakukan check In.

| RSUD KOTA TANGERANG (DEVELOPEMENT VERSION)                                                          |
|----------------------------------------------------------------------------------------------------|
| 18/03/2023-08-24-02                                                                                 |
| A001                                                                                                |
| 20230316A001                                                                                        |
| 50000066 - SRI MUNTINN - PENYAKIT DALAM<br>STRUK PA SEBAGA BUKTI<br>ANDA TELAH MELAKURAN BODKING    |
| SILAHKAN MELAKUKAN CHECK-IN PADA TANGGAS                                                            |
| 16/03/2023                                                                                          |
| BUKTI BOCKING JANGAN SAMPAI HILANG<br>SILAHKAN MELAKUKAN CHECKIN APM SESUAI TANGGAL RENCANA KONTROL |
|                                                                                                    |

#### d. Check In Pasien Umum

- 1. Pada saat check in pasien akan diarahkan untuk menginputkan kode booking yang telah didapatkan pada proses booking sebelumnya.
- 2. Setelah menginputkan kode booking pasien akan diarahkan untuk mengklik tombol "Cari" dan aplikasi akan menampilkan list booking pasien.

| ist Booking Pasien      | n                            |                                |                                           |             |            |         | Castificated |
|-------------------------|------------------------------|--------------------------------|-------------------------------------------|-------------|------------|---------|--------------|
| gut Kode Booking:       | 202303130001                 | Qiae                           |                                           |             |            |         |              |
|                         |                              |                                |                                           |             |            |         |              |
| Data Pasien : 00015017/ | (3671011911880003)FARDHAN WD | ond: 19:09:1988.KP Kober RT. ( | 001.003 BUARAN INDAH TANGERANG KOTA TANGE | RANG BANTEN | er Suttera | accumba |              |

 Setelah berhasil melakukan check in aplikasi akan mengeluarkan pop up validasi bahwa pasien berhasil mendaftar dan dapat melakukan cetak bukti kunjungan. Dan aplikasi juga akan menampilkan ketentuan setelah pasien berhasil melakukan check in.

| List Booking Pasien            |                                                                                       |                                                   |                                  |                              |          |          | Constitution of |
|--------------------------------|---------------------------------------------------------------------------------------|---------------------------------------------------|----------------------------------|------------------------------|----------|----------|-----------------|
| input Kode Booking             | 202303164001                                                                          | 9.5er                                             |                                  |                              |          |          |                 |
| Data Pasien : 00000066/3173    | 3027112440007/SRI MUNTININ/01/01/1945/GG RAMBI                                        | UTAN TIMUR IV:155 RT. 003:004 <b>Tanj</b> aing Di | JREN UTARA GROGOL PETAMBURAN KOO | ya jakarta barat dki jakarta |          |          |                 |
| 202003184501                   | SR MonTrols Peryakt Dalam                                                             | <ul> <li>IMMLE SOFIAN SERD</li> </ul>             |                                  | Dafter                       | 1611-022 | Check in | ₿ŝdo Kaljage    |
| A. SILAK<br>B. MELA<br>C. MENG | KAN CETAK BUKTI KUNJUNG<br>Ikukan pembayaran ke kasir<br>Santri kunjungan ke poliklin | IK                                                |                                  |                              |          |          | Ofers           |

4. Jika terjadi kesalahan dalam proses check in aplikasi akan menampilkan validasi bahwa pasien diarahkan untuk mengambil/mencetak nomor antrian untuk melakukan registrasi atau pendaftaran kembali di Loket Pendaftaran.

| 202303164001                | Que                                                                        |                                                                                                    |                                                                                                    |                                                                                                    |                                                                                                    |                                                                                                    |
|-----------------------------|----------------------------------------------------------------------------|----------------------------------------------------------------------------------------------------|----------------------------------------------------------------------------------------------------|----------------------------------------------------------------------------------------------------|----------------------------------------------------------------------------------------------------|----------------------------------------------------------------------------------------------------|
| 27112440067; SRI MUNTININ 0 | 1/01/1945/GG RAMBUTAN TIMU                                                 | R IV:155 RT. 003-004 TANJUNG DUREN UTARA                                                                                                    | GROGOL PETAMBURAN KODYA JAKARTA BARAT DKI JAKARTA                                                              |                                                                                                    |                                                                                                    |                                                                                                    |
| CRIMON7IN'N                 | Penyakit Dalam                                                             | a: AMMAD SOFIAN SE PD                                                                                                    |                                                                                                    | 14 03/2023                                                                                                    | Booking                                                                                                    | Clean                                                                                                    |
|                             | 202303164001<br>27112440007/SRI MUNTININ 0<br>SRI MUNTININ<br>SRI MUNTININ | 202363164001 Q.c.M<br>27152440007.56H MUNTINK 01:0111645:06 RAMOUTAN TIMU<br>201440007.56H MUNTINK 01:0111645:06 RAMOUTAN TIMU<br>36H MUNTINK 01:011164:06 PM<br>36H MUNTINK 01:001164:06 PM | 2003/03/14/4001 Cane<br>27/12/40007.54/10/03/000 TANJANG DUREN UTARA<br>10/04/14/05/16<br>10/14/05/14/01 Parts | CO2010/14/001         Quest           2011/24/001         RELATION DUDITIONS OF ANALYSICS OF ANALYSICS DUE TO US ANALYSICS DUE TO US ANALYS | COC2013/164001         Quart           2012/240007 SM MARTINEN 0101/1645/00 RAMOUTAIN TIMER TV 155 FT 003 004 TANARING DUREN UTARIA GROGOL PETAMBURIAN KOOTAL JAKARTA BARSIT Die JAkarta           2012/240007 SM MARTINEN 0101/1645/00 RAMOUTAIN TIMER TV 155 FT 003 004 TANARING DUREN UTARIA GROGOL PETAMBURIAN KOOTAL JAKARTA BARSIT Die JAkarta           2012/240007 SM MARTINEN 0101/1645/00 RAMOUTAIN TIMER TV 155 FT 003 004 TANARING DUREN UTARIA GROGOL PETAMBURIAN KOOTAL JAKARTA BARSIT Die JAkarta           2012/240007 SM MARTINEN 0101/1645/00 RAMOUTAIN TIMER TV 155 FT 003 004 TANARING DUREN UTARIA GROGOL PETAMBURIAN KOOTAL JAKARTA BARSIT Die JAkarta           2012/240007 SM MARTINEN 0101/1645/00 RAMOUTAIN TIMER TV 155 FT 003 004 TANARING DUREN UTARIA GROGOL PETAMBURIAN KOOTAL JAKARTA BARSIT DIe JAkarta           2012/240007 SM MARTINEN 0101/1645/00 RAMOUTAIN TIMER TV 155 FT 003 004 TANARING DUREN UTARIA GROGOL PETAMBURIAN KOOTAL JAKARTA BARSIT DIE JAKARTA           2012/240007 SM MARTINEN 0101/1645/00 RAMOUTAIN TIMER TV 155 FT 003 004 TANARING DUREN UTARIA GROGOL PETAMBURIAN KOOTAL JAKARTA BARSIT DIE JAKARTA           2012/240007 SM MARTINEN 0101/1645/00 RAMOUTAIN TANARING DUREN UTARIA GROGOL PETAMBURIAN KOOTAL JAKARTA BARSIT DIE JAKARTA           2012/240007 SM MARTINEN 0101/1645/00 RAMOUTAIN TANARING DUREN UTARIA GROGOL PETAMBURIAN KOOTAL JAKARTA BARSIT DIE JAKARTA | 202303144601 CONSTANT CONSTANT |

PIMPINAN RAPAT Kepala Seksi Litbang

Run DR. drg. Lulu Faradis, MKM NIP. 197503272005012006

# DOKUMENTASI KEGIATAN SOSIALISASI APLIKASI BOOKING – CHECK IN Senin, 31 Juli 2023

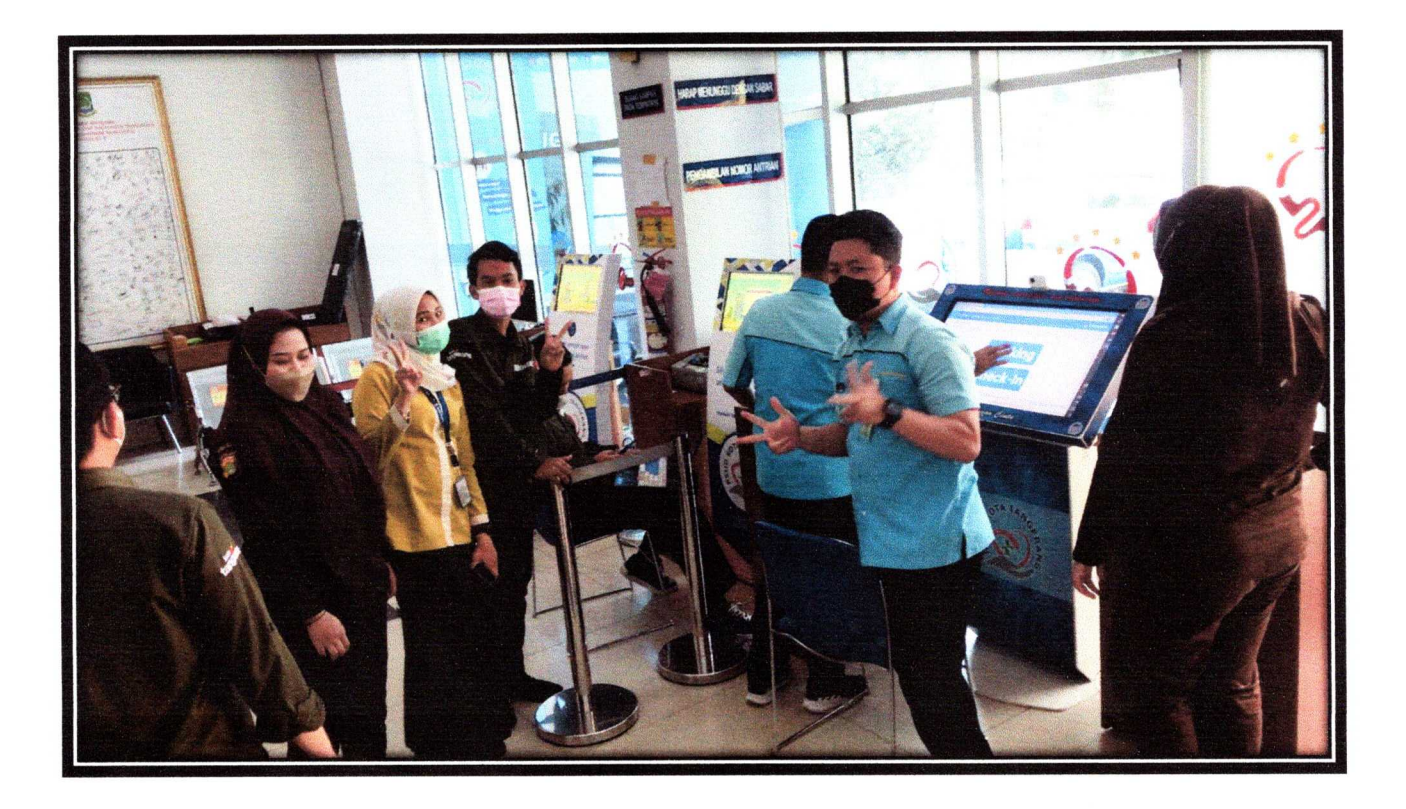

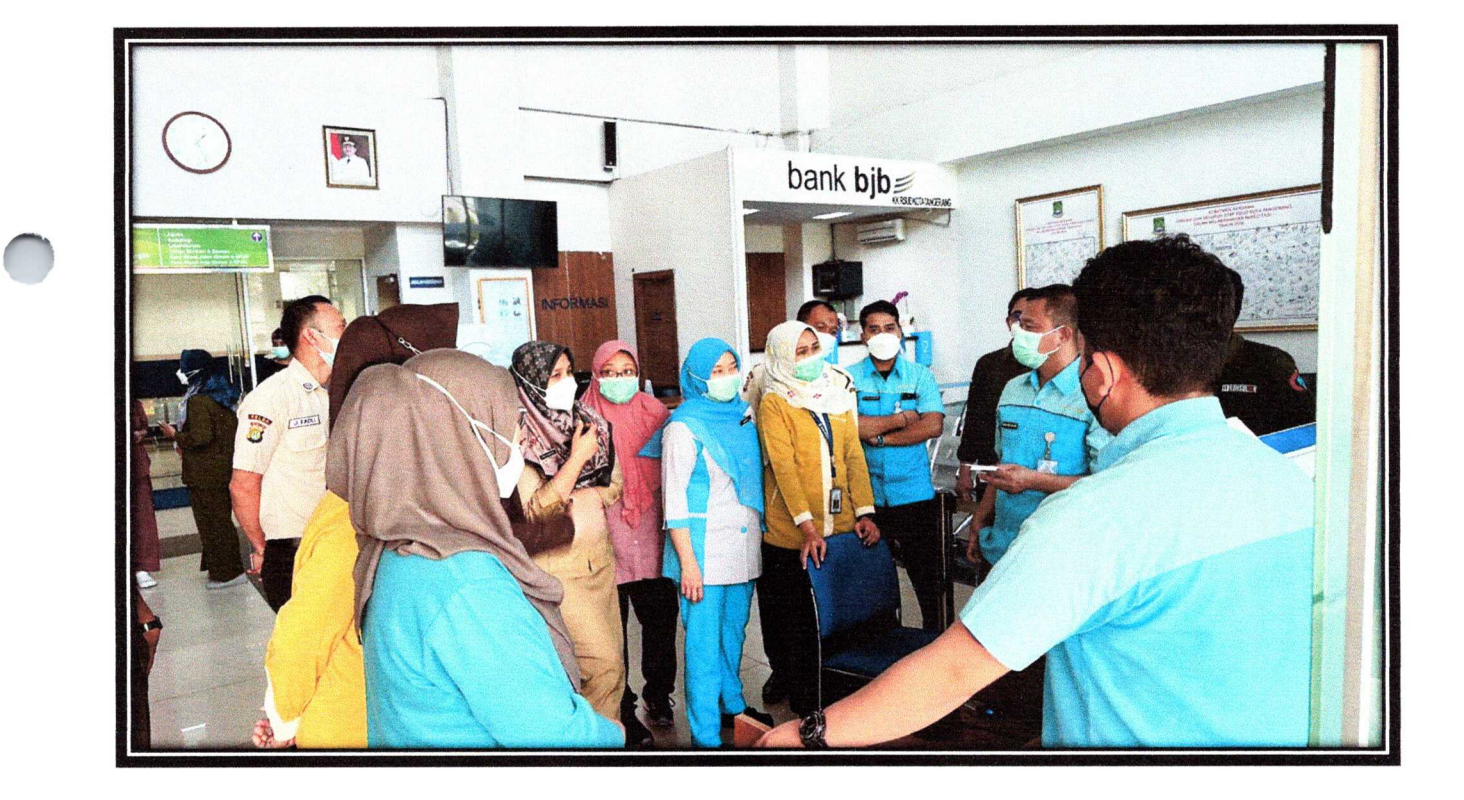